# **Cisco IC3000 Industrial Compute Gateway with Cisco Cyber Vision**

First Published: 2019-12-12

Last Modified: 2019-12-12

# **Cisco IC3000 Industrial Compute Gateway with Cisco Cyber Vision**

The purpose of this document is to describe the procedures to successfully deploy the Cisco Cyber Vision Application on the IC3000.

This guide only discusses the interaction of the Cisco Cyber Vision Application on the IC3000. You must have a working knowledge of installation and deployment of the device, which can be found here:

https://www.cisco.com/c/en/us/support/routers/3000-series-industrial-compute-gateways/tsd-products-support-series-home.html

# Introduction

The IC3000 Industrial Compute Gateway (IC3000) is an edge computing platform which extends the cloud computing paradigm to the edge of the network. Instead of hosting applications in a remote data center, applications can now be hosted on the edge itself. Imagine, if we can host specific applications in the field close to the sensors, meters or the things. whatever may be the IOT use case, IC3000 serves the purpose by allowing us to deploy applications that need more cores and memory.

The IC3000 is a mid-range, low-power, fanless, edge server ruggedized for Industrial Applications. It is powered by a 4 core 1.2GHz Intel Rangeley CPU with 8 GB of 1333MHz DDR3 memory, and a 100GB mSATA drive (internal). For connectivity it supports 2x1GbE SFP and 2x10/100/1000Base-T with a management port.

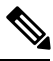

Note

Examples shown in this document use IP addresses that are from a lab environment and should not be used on a typical customer installation.

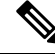

**Note** The documentation set for this product strives to use bias-free language. For purposes of this documentation set, bias-free is defined as language that does not imply discrimination based on age, disability, gender, racial identity, ethnic identity, sexual orientation, socioeconomic status, and intersectionality. Exceptions may be present in the documentation due to language that is hardcoded in the user interfaces of the product software, language used based on RFP documentation, or language that is used by a referenced third-party product.

# Unboxing, Installing and Connecting to the IC3000 Device

# Unboxing the IC3000

Complete details for the hardware installation of the product are covered in the IC3000 Hardware Configuration Guide. The following steps are a high level overview.

# Installing the IC3000

- 1. Review the general description of the unit in the Product Overview section of the hardware installation guide.
- 2. Check the Equipment, Tools, and Connections section of the hardware installation guide to ensure you have everything you need for the installation.
- **3.** Review the procedures for Mounting, Grounding, Connecting to DC Power and Connecting to the IC3000 in the hardware installation guide.
- 4. If you are installing the device in a Hazloc location, follow the printed instructions that came inside the box with the device.
- 5. Power on the device.

# **Reset Button Options**

The device can be returned to the original factory configuration by using the reset button. The reset button is a small button accessed through a pinhole located on the front of the device. For the location, see the IC3000 Hardware Configuration Guide .

The reset button options are:

- Press 10 to 15 seconds Device is reloaded.
- Press 30 to 35 seconds All user configurations (apps, network details) are removed and device is reloaded.
- Press 60 to 65 seconds All user configurations are removed, all images are cleared except for the factory image, and the device is reloaded with the factory image.

# **Cisco Cyber Vision Sensor Application**

The IC3000 can be ordered with the Cisco Cyber Vision sensor application, which will come pre-installed at manufacturing. The Cisco Cyber Vision sensor app allows traffic from a network to be captured in offline or online mode. This captured data can be viewed from Cisco Cyber Vision. For more information on how to explore the captured data and to navigate the Cisco Cyber Vision GUI please refer to the Cisco Cyber Vision GUI User Guide.

**Note**: The IC3000 contains 4 independent data capture ports (2 RJ45 copper ports & 2 SFP fiber ports) in SPAN mode, each of which can be connected to an on-site switch. The IC3000's data capture ports are to be connected to switches with SPAN configured.

# Cyber Vision Sensor Application in Offline Mode

Cisco Cyber Vision sensor offline mode allows SPAN traffic to be captured from the 4 data ports onto a USB stick. This offline traffic can then be manually added to Cisco Cyber Vision, to provide visibility to the

collected network traffic. To collect SPAN traffic onto a USB, and to manually add it to the CVC, follow the instructions below:

## Procedure

| Step 1<br>Step 2 | Obtain<br>Plug a | Obtain an IC3000 with Cyber Vision sensor app pre-installed at manufacturing.<br>Plug a USB device in USB slot 1 of the IC3000.                                                                   |  |  |  |  |  |  |
|------------------|------------------|----------------------------------------------------------------------------------------------------|--|--|--|--|--|--|
|                  | Note             | Ext2/Ext3/Ext4 and FAT32 formats are supported.                                                                                                    |  |  |  |  |  |  |
| Step 3           | Power            | on the unit.                                                                                                    |  |  |  |  |  |  |
| Step 4           | Connee           | et any of the 4 data ports to on-site switches you wish to capture SPAN traffic.                                                                                                    |  |  |  |  |  |  |
| Step 5           | Allow            | for the SPAN traffic to be collected for a day or two                                                                                                    |  |  |  |  |  |  |
| Step 6           | Unplug           | the USB, connect it to a PC and verify that a .dat file is present.                                                                                                    |  |  |  |  |  |  |
|                  | Note             | Hot plug of a USB device is not supported. In the case where a USB is unplugged, the plugged back into the USB slot 1, the device will not recognize the USB. To resume offline mode capture, the |  |  |  |  |  |  |

**Note** A new offline capture session will create a new .dat file. See the following graphic.

USB needs to be plugged back in and the device must be rebooted (powered OFF and ON).

Figure 1: Data File on a USB

| 📼 offline-data-20191106-000608.dat | Yesterday at 1:09 AM  | 30 KB     | Sc |
|------------------------------------|-----------------------|-----------|----|
| sensor.log                         | Yesterday at 12:06 AM | 230 bytes | Lo |
| stats.log                          | Yesterday at 1:09 AM  | 526 KB    | Lo |
|                                    |                       |           |    |

Step 7 Upload the .dat file to CVC by going to CVC home page > System Administration (cog icon on the top right) > Sensors > Import Offline File.

Figure 2: Import Offline Capture

| alialia<br>cisco | CYBER VISION |                            |                   |                                                          |                                                                             |                                                                                |              |             |                                                              | 0                                            | <u>~</u> 8 ~                 |
|------------------|--------------|----------------------------|-------------------|----------------------------------------------------------|-----------------------------------------------------------------------------|--------------------------------------------------------------------------------|--------------|-------------|--------------------------------------------------------------|----------------------------------------------|------------------------------|
| ø                |              | C System                   | Se                |                                                          |                                                                             |                                                                                |              |             |                                                              |                                              |                              |
|                  |              | Sensors Management Capture | Fro<br>Sen<br>can | Import an offline capture                                | file. To capture traffic or                                                 | a sensor in offline mode, plug an                                              | USB drive on | ng  <br>cor | packages to deploy Cisco C<br>nnects for the first time, you | yber Vision on remo<br>I must authorize it s | ote sensors.<br>o the Center |
| 0                |              | 🛎 Users                    | IMF<br>sen        | its Offline USB port. Unpl<br>Capture startir<br>You can | ug the USB drive to stop<br>ng date is embeddo<br>optionally specify a date | the capture.<br>ed in the upload offline of<br>and time to be used to rewrite. | data file.   | led         | manually. To complete the                                    | installation click the                       | "Install                     |
| Q                |              | API                        | r                 | SET DATE AI                                              | ND TIME                                                                     | KEEP DEFAULT, IMPC                                                             | ORT FILE     |             | Processing status                                            | Capture Mode <sup>©</sup>                    | Uptime                       |
|                  |              | of LDAP Settings           | •                 |                                                          |                                                                             |                                                                                | Cance        | a as        |                                                              | All                                          | N/A                          |
|                  |              | @ pxGrid                   | ► FO              | C2227Y307                                                | 192.168.69.31                                                               | N/A                                                                            | Disconnecto  | nd © Si     |                                                              | All                                          | N/A                          |
|                  |              |                            | ► FCI             | H2314Y166                                                |                                                                             |                                                                                |              |             | Waiting for data                                             | All                                          | 7d 2h 4<br>1m 55s            |
|                  |              |                            | ► FCI             | H2309Y00U                                                |                                                                             |                                                                                |              |             | Waiting for data                                             | All                                          | 19d 22<br>h 23m<br>4s        |
|                  |              |                            | ♦ OF              | FLINE SENSOR                                             | N/A                                                                         | N/A                                                                            |              |             |                                                              | N/A                                          | N/A                          |
|                  |              |                            | ► FCI             | H2307Y02C                                                | 192.168.69.44                                                               |                                                                                |              |             | Waiting for data                                             | All                                          | 4d 22h<br>17m 3<br>2s        |
|                  |              |                            |                   |                                                          |                                                                             |                                                                                |              | •           | INSTALL SENSOR MANUAL                                        |                                              |                              |

**Step 8** If desired, you can manually change the date and time for the offline data file.

# **Cyber Vision Sensor Application in Online Mode**

## Before you begin

Cyber Vision sensor online mode allows SPAN traffic to be sent continuously to the Cisco Cyber Vision's Collection Network for real-time visualization of industrial networks. To add a device and pass SPAN traffic to the Collection Network follow the instructions below:

## Procedure

**Step 1** Login to Cisco Cyber Vision.

## Figure 3: Cisco Cyber Vision Login Window

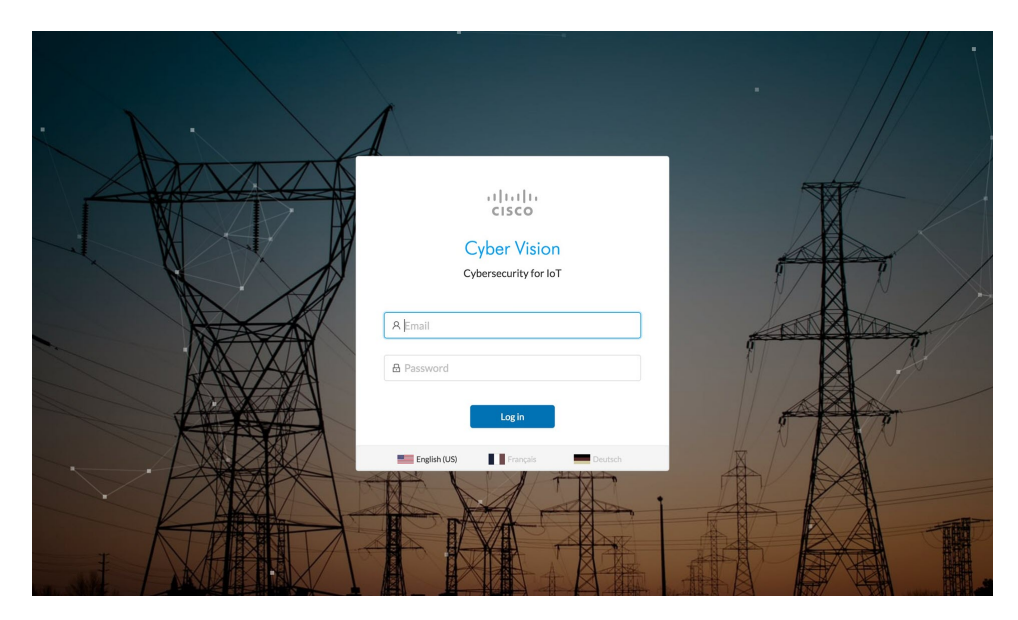

**Step 2** Go to the System administration tab by clicking the cog icon on the top right corner. See the following graphic.

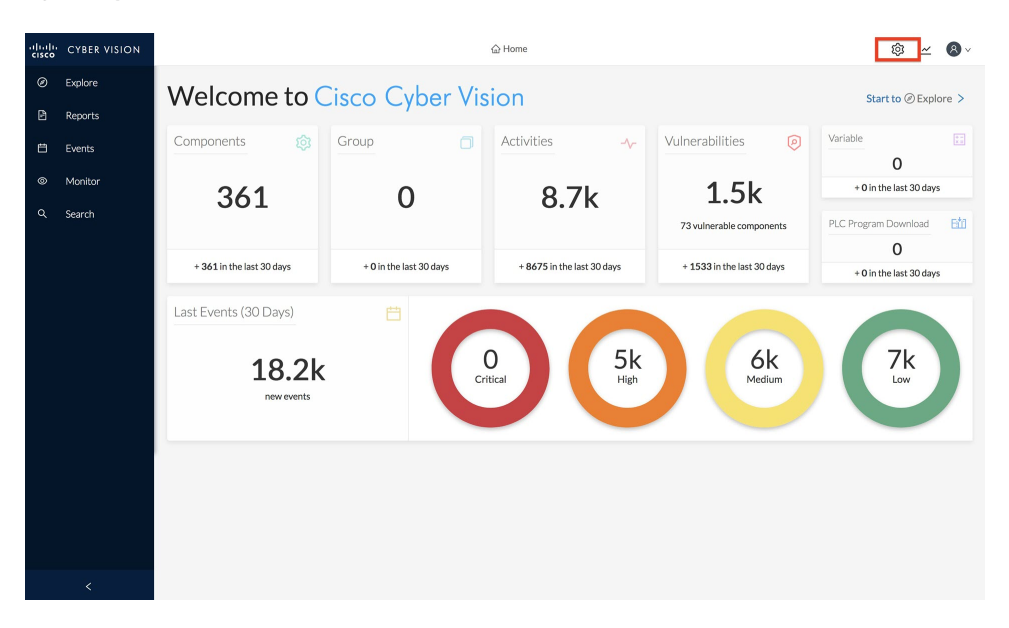

#### Figure 4: System Administration Window

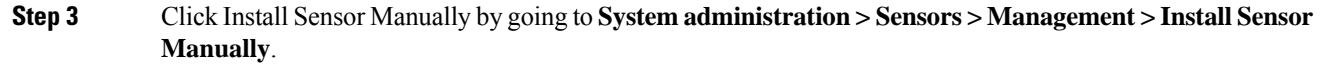

Figure 5: Install Sensor Manually

| • | CYBER VISION |                           |                                                                       |                          |                          |                        |                             | © 12                       | 8 -                    |
|---|--------------|---------------------------|-----------------------------------------------------------------------|--------------------------|--------------------------|------------------------|-----------------------------|----------------------------|------------------------|
|   |              | System Sensors Management | Sensors<br>From this page, you can mana                               | ige sensors in online an | d offline modes and gen  | erate provisioning pac | kages to deploy Cisco C     | yber Vision on remote      | sensors.               |
|   |              | Capture                   | can receive its data.                                                 | and securely rebooted    | , snut down, and erased. | when a sensor conne    | cts for the first time, you | i must authorize it so ti  | ne Center              |
|   |              | Lusers<br>Events<br>API   | IMPORTANT: the Cisco IC30<br>sensor manually <sup>®</sup> button belo | 00 Industrial Compute    | Gateway device should    | always be installed ma | anually. To complete the    | installation click the "li | nstall                 |
|   |              |                           | Name                                                                  | IP                       | Version                  | Status                 | Processing status           | Capture Mode <sup>©</sup>  | Uptime                 |
|   |              | Clicense                  | • FCH2307Y02W                                                         | 192.168.69.37            | 3.0.0+20191021210        | O Connected            | Waiting for data            | All                        | 6d 1h 1<br>6m 43s      |
|   |              | @ pxGrid                  | ▶ FCH2314Y166                                                         | 192.168.69.50            | 3.0.0+20191021210        | O Connected            | Waiting for data            | All                        | 8d 50m<br>15s          |
|   |              |                           | ▶ FCH2309Y00U                                                         | 192.168.69.27            | 3.0.0+20191021210        | 10 Connected           | Waiting for data            | All                        | 20d 20<br>h 31m<br>24s |
|   |              |                           | OFFLINE SENSOR                                                        | N/A                      | N/A                      | Unknown ØSSH           | Not enrolled                | N/A                        | N/A                    |
|   |              |                           | ▶ FCH2307Y02C                                                         | 192.168.69.44            | 3.0.0+20191021210        | IQ Connected           | Waiting for data            | All                        | 5d 20h<br>25m 5<br>2s  |
|   |              |                           |                                                                       |                          |                          | + IN                   | STALL SENSOR MANUAL         |                            | LINE FILE              |
|   |              |                           |                                                                       |                          |                          |                        |                             |                            |                        |

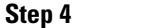

Select Cisco IC3000 as hardware model from the drop-down list.

#### Figure 6: Select Hardware Model

| uluilu<br>cisco | CYBER VISION |                                          |                                          |                              |                             |                                      |                             |           | 0 2                       | 8.          |
|-----------------|--------------|------------------------------------------|------------------------------------------|------------------------------|-----------------------------|--------------------------------------|-----------------------------|-----------|---------------------------|-------------|
|                 |              | C System                                 | Carro                                    |                              |                             |                                      |                             |           |                           |             |
|                 |              | ⊖ Sensors                                | Manual sensor instal                     | ation                        |                             |                                      |                             | Cisco Cy  | ber Vision on remote s    | ensors.     |
|                 |              | <ul> <li>Manaj</li> <li>Captu</li> </ul> | The manual sensor installation           | n is provided to install Ci  | isco IC3000 Industrial      | Compute Gateway and sensors tha      | t are not allowed to access | ime, you  | must authorize it so th   | e Center    |
|                 |              | 🏝 Users                                  | the Center's DHCP server for<br>package. | automatic configuration      | n. Please fill the fields b | elow to configure your sensor and    | generate a provisioning     | ete the i | nstallation click the "In | stall       |
|                 |              | 🍽 Events                                 | (1) This package should be place         | d in the root directory of U | JSB mass storage, and pl    | ugged in the IC30007 Sensor before p | oowering it up.             |           |                           |             |
|                 |              | API                                      | Select an hardware model:                | CISCO IC 3000                |                             |                                      |                             | tatus     | Capture Mode <sup>€</sup> | Uptime      |
|                 |              | & License                                |                                          | Sentryo SENSORS              |                             |                                      |                             |           |                           |             |
|                 |              | S LDAP Se                                |                                          | Sentryo SENSOR5              |                             |                                      |                             |           |                           |             |
|                 |              | ₩ pxGrid                                 |                                          | Sentryo SENSOR7              |                             |                                      |                             |           | All                       |             |
|                 |              |                                          |                                          |                              |                             |                                      |                             |           |                           |             |
|                 |              |                                          |                                          |                              |                             |                                      |                             |           | All                       | h 36m<br>4s |
|                 |              |                                          | ► OFFLI                                  | NE SENSOR N                  | 1/A                         | N/A Unknown                          | Create Sensor Cancel        |           | N/A                       | N/A         |
|                 |              |                                          |                                          |                              |                             |                                      |                             |           |                           |             |
|                 |              |                                          | ► FCH2:                                  | 807Y02C 1                    | 92.168.69.44                |                                      | ed Waiting for dat          |           | All                       |             |
|                 |              |                                          |                                          |                              |                             |                                      | +INSTALL SENSOR             |           |                           |             |
|                 |              |                                          |                                          |                              |                             |                                      |                             |           |                           |             |

# **Step 5** Fill out the Cisco IC3000 and Sensor configuration fields. Refer to the **Filled Out Form** and the **Sensor Configuration Window**.

**Caution**: Make sure the network information entered is correct and will not result in a network conflict. Any mistake will require a device reset to be performed, resulting in the device returning to factory defaults. This will lead to a complete deletion of the inner system, which will require a special procedure to install the Cyber Vision Application manually via Local Manager. Refer to Installing the Cyber Vision Sensor Application Using Local Manager after a Configuration Reset, on page 10 for more details if a reset must be performed on the IC3000 device. Refer to Reset Button Options, on page 2 for details.

#### Figure 7: Filled Out Form

| Manual sensor installation                                                                                                    |                                                                                                    |
|----------------------------------------------------------------------------------------------------|----------------------------------------------------------------------------------------------------|
| The manual sensor installation is provided to install Cisco IC3000 Inc<br>the Center's DHCP server for automatic configuration. Please fill the<br>package. | dustrial Compute Gateway and sensors that are not allowed to access<br>fields below to configure your sensor and generate a provisioning |
| <ol> <li>This package should be placed in the root directory of USB mass storag</li> </ol>                                                                  | e, and plugged in the IC3000 / Sensor before powering it up.                                                                             |
| Select an hardware model: Cisco IC3000 🔻                                                                                                    |                                                                                                    |
| Cisco IC3000 configuration                                                                                                    |                                                                                                    |
| Serial number:*                                                                                                    | Host management IP address: *                                                                                                    |
| FCH2314Y166                                                                                                    | 10.10.10.7                                                                                                    |
| Host management Netmask: *<br>Like 255.255.255.0 or 255.255.0.0                                                                                             | Host management Gateway:                                                                                                    |
| 255.255.255.0                                                                                                    | 10.10.10.1                                                                                                    |
| Local manager user name:                                                                                                    |                                                                                                    |
| admin                                                                                                    |                                                                                                    |
|                                                                                                    |                                                                                                    |

**Note**: The serial number for the IC3000 device can be found in the front view of the chassis. See **Serial Number Location**. The Local Manager default credentials are (username:admin/password:cisco123) for a device that was shipped from the factory. Enter "admin" for local manager username field.

Figure 8: Serial Number Location

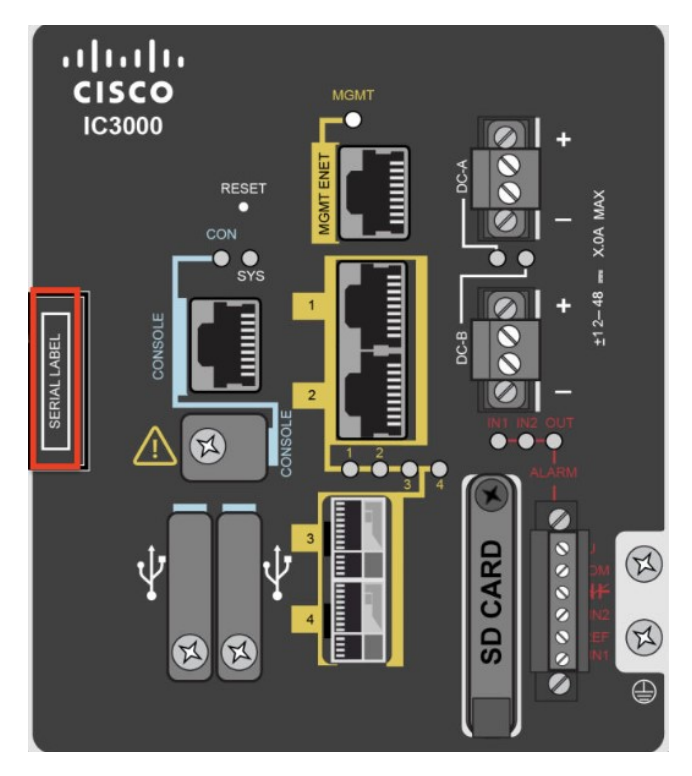

**Note** The Cisco IC3000 configuration is to be able to access Local Manager for troubleshooting purposes.

Figure 9: Sensor Configuration Window

| Sensor configuration                                            |                                  |
|-----------------------------------------------------------------|----------------------------------|
| IP address:                                                     | Subnet Mask:<br>Like 24, 16 or 8 |
| 192.168.68.77                                                   | 16                               |
| Center IP:                                                      | Gateway:                         |
| Optional, leave blank to use current Center IP address          | Optional                         |
|                                                                 |                                  |
| Capture mode:                                                   |                                  |
| All: analyze all the flows                                      |                                  |
| Optimal (Default): analyze the most relevant flows              |                                  |
| O Industrial only: analyze industrial flows                     |                                  |
| O Custom: you set your filter using a packet filter in tcpdump- | compatible syntax                |

**Step 6** Click **Create Sensor**. Once created, the sensor will appear in the sensor list with "New" as its status. Expand the sensor and click the **Get Provisioning Package** icon to download the sensor provisioning zip file. See the following graphic.

#### Figure 10: Get Provisioning Window

| ▼ FCH23I4Y166         | 192.168.69.77 | N/A | Ν      | √ew ⊘SSH | Not enroll     | ed           | Optimal  | N/A    |
|-----------------------|---------------|-----|--------|----------|----------------|--------------|----------|--------|
| S/N: FCH23I4Y166      |               |     |        |          |                |              |          |        |
| IP address: 192.168   | .69.77        |     | Ĥ      |          | *              | ,C           | Ċ        | 2      |
| Status: New           |               |     | Remove | Erase    | Get Provisioni | Capture Mode | Shutdown | Reboot |
| Processing status: No | ot enrolled   |     |        |          |                |              |          |        |
| Capture mode: Optim   | al            |     |        |          |                |              |          |        |

### **Step 7** The Get Provisioning Package window opens. You are required to create a password.

#### Figure 11: Get Provisioning Package

| ahah<br>cisco | CYBER VISION |                                                       |                                                                                                    |                                                                                          |                                                              |           | 🛆 84 dayse<br>Evalu                                   | remaining                                       | <u>d</u> 😮 -       |
|---------------|--------------|-------------------------------------------------------|----------------------------------------------------------------------------------------------------|------------------------------------------------------------------------------------------|--------------------------------------------------------------|-----------|-------------------------------------------------------|-------------------------------------------------|--------------------|
| 0             |              | <ul> <li>Ø System</li> <li>Data management</li> </ul> | Serisors                                                                                                    | elvece                                                                                   |                                                              |           | Cisco Cyber Vision on ro<br>rize it so the Center can | emote sensors. Sensors car<br>receive its data. | also be            |
|               |              | <ul> <li>Gensors</li> <li>Management</li> </ul>       | IMP<br>To generate the provisioning pac<br>belo<br>IMPORTANT: the package is a .21p file                                                                               | LCABE<br>kage, please create your C<br>a. You should unzip it the root dim               | isco IC3000 local manager participation of USB mass storage. | assword.  | ete the installation click                            | the "Install sensor manual                      | y" button          |
| Q             |              | Capture Users Events                                  | Create password N Password must:                                                                                                    |                                                                                          |                                                              |           | Processing status                                     | Capture Mode <sup>©</sup>                       | Uptime<br>N/A      |
|               |              | API                                                   | Be at teast of characters using     Not be based upon a dictional     Not be a combination of diction     Not be composed of common     Not be a combination of common | ry word<br>onary words<br>string patterns like "qwerty"<br>non string patterns and dicti | "asdfgh", etc.                                               |           | Waiting for data                                      | All                                             | 3d 2h 5<br>1m 53s  |
|               |              | OC LDAP Settings                                      | Confirm password                                                                                                    |                                                                                          |                                                              |           |                                                       |                                                 |                    |
|               |              |                                                       | Uptime: 3d 2h 51m 53s                                                                                                    | _                                                                                        |                                                              | Ok Cancel | Get ProvisionL Caper                                  | are Mode                                        | <b>C</b><br>Reboot |
|               |              |                                                       | Start recording sensor                                                                                                    |                                                                                          |                                                              |           |                                                       |                                                 |                    |
|               |              |                                                       | • FCH2309Y00U 1                                                                                                    | 92.168.69.36                                                                             | 3.0.0+201911151747                                           |           | Waiting for data                                      | All                                             | 3d 3h 8<br>m 3s    |
|               |              |                                                       |                                                                                                    |                                                                                          |                                                              |           | +INSTALL SENSOR M                                     |                                                 |                    |

- **Step 8** Enter a new password. The default password for the admin account will be replaced with this new password. In order to access the Local Manager, you will need to use this new password for the "admin" account. Make sure to keep this information stored and secured. Follow these password rules:
  - Minimum length = 6
  - Must not be based upon a dictionary word
  - · Must not be a combination of dictionary words
  - Must not be composed of common string patterns like "qwerty", "asdfgh" etc...
  - Must not be a combination of common string patterns and dictionary words
- **Step 9** Click **Ok**. A serialNumber.zip file will be generated and downloaded on the laptop. Unzip the .zip file and copy the serialNumber folder to the root directory of the USB.

#### Figure 12: Example Zip File

| V E FCH2314Y166               |
|-------------------------------|
| device_config.cfg             |
| 🔻 🛅 appconfigs                |
| Cybervision-sensor-config.zip |

**Note** These next steps are performed on the IC3000 with the Sensor Application installed from manufacturing.

L

- **Step 10** Prepare your IC3000 by making sure you have proper power, console, and data connections available.
- **Step 11** Connect the USB stick you have prepared to USB slot 2, and plug the MGMT cable into the Collection Network. Also, connect any on-site switches that have SPAN configured to data ports 1 4 to pass SPAN traffic. See the following example setup.

Figure 13: Example of an IC3000 Setup

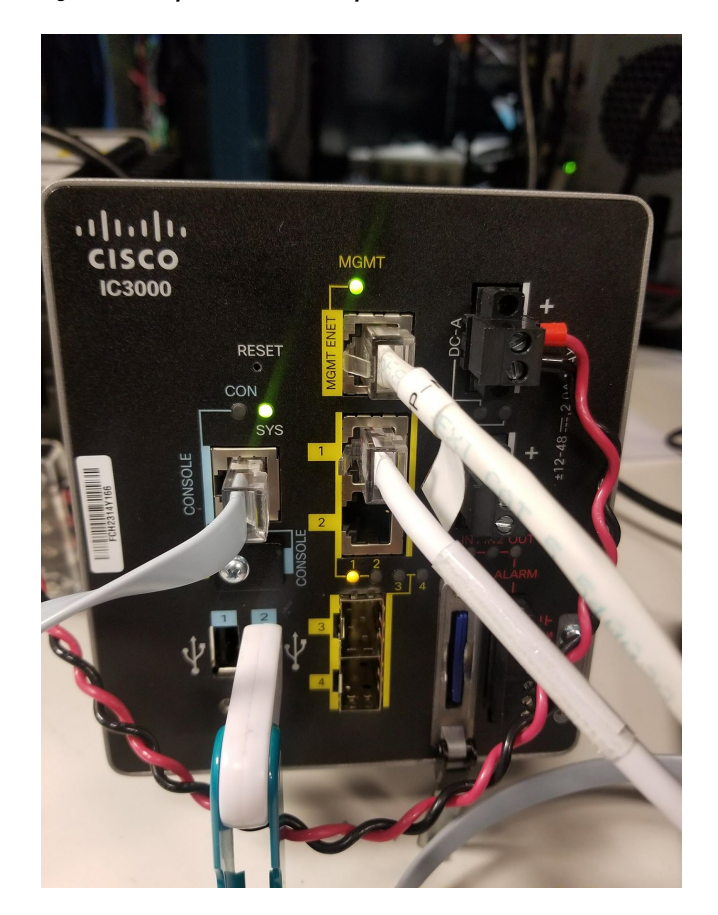

- **Step 12** Power on the device. Once the device powers on the configurations on the USB are copied to the device and application. Cisco Cyber Vision sensor will register to Cisco Cyber Vision. Wait up to 5 min for the Cisco Cyber Vision sensor app to register.
- **Step 13** The Cyber Vision Sensor should show as "connected" under the Sensor status. The IC3000 status should quickly change to connected. The provisioning package has been installed successfully on the IC3000 and traffic starts to appear in Cisco Cyber Vision.

#### Figure 14: Cyber Vision Sensors

| altada<br>cisco | CYBER VISION |                                                                                                    |                                                              |                                                  |                                                              |                                           |                                                       | © 14                                            | 8.                     |
|-----------------|--------------|----------------------------------------------------------------------------------------------------|--------------------------------------------------------------|--------------------------------------------------|--------------------------------------------------------------|-------------------------------------------|-------------------------------------------------------|-------------------------------------------------|------------------------|
| Ø               |              | 2 System                                                                                                    | Sensors                                                      |                                                  |                                                              |                                           |                                                       |                                                 |                        |
| ĥ               |              | <ul> <li>Sensors</li> <li>Management</li> </ul>                                                                                                    | From this page, you can mana<br>Sensors can also be remotely | ge sensors in online an<br>and securely rebooted | d offline modes and generate<br>, shut down, and erased. Whe | e provisioning pacl<br>en a sensor connec | ages to deploy Cisco Cy<br>ts for the first time, you | ber Vision on remote<br>must authorize it so th | sensors.<br>ne Center  |
|                 |              | <ul> <li>Capture</li> </ul>                                                                                                    | can receive its data.                                        |                                                  |                                                              |                                           |                                                       |                                                 |                        |
| ۲               |              | 🛎 Users                                                                                                    | IMPORTANT: the Cisco IC30<br>sensor manually" button belo    | 00 Industrial Compute<br>w.                      | Gateway device should alwa                                   | iys be installed ma                       | nually. To complete the i                             | nstallation click the "Ir                       | nstall                 |
| Q               |              | I■ Events                                                                                                    |                                                              |                                                  |                                                              |                                           |                                                       |                                                 |                        |
|                 |              | API                                                                                                    | Name                                                         | IP                                               | Version Sta                                                  | atus                                      | Processing status                                     | Capture Mode <sup>©</sup>                       | Uptime                 |
|                 |              | a License                                                                                                    | N ECH2207V02W                                                | 1021606027                                       | 200+201910212100 0~                                          | anartad                                   | Waiting for data                                      | All                                             | 6d 3h 2                |
|                 |              | Contraction Contraction Contractic Contractic Con | FCH2307T02W                                                  | 172.100.07.37                                    | 3.0.0+201710212100 00                                        | Intected                                  | Watting for data                                      | Aii                                             | 3m 53s                 |
|                 |              | 🏶 pxGrid                                                                                                    | ▶ FCH2314Y166                                                | 192.168.69.50                                    | 3.0.0+201910212100 Cor                                       | nnected                                   | Normally processing                                   | All                                             | 8d 2h 5<br>7m 25s      |
|                 |              |                                                                                                    | ▶ FCH2309Y00U                                                | 192.168.69.27                                    | 3.0.0+201910212100 Cor                                       | nnected                                   | Waiting for data                                      | All                                             | 20d 22<br>h 38m<br>34s |
|                 |              |                                                                                                    | OFFLINE SENSOR                                               | N/A                                              | N/A Uni                                                      | known ØSSH                                | Not enrolled                                          | N/A                                             | N/A                    |
|                 |              |                                                                                                    | ► FCH2307Y02C                                                | 192.168.69.44                                    | 3.0.0+201910212100 Cor                                       | nnected                                   | Pending data                                          | All                                             | 5d 22h<br>33m 2s       |
|                 |              |                                                                                                    |                                                              |                                                  |                                                              | +INS                                      | TALL SENSOR MANUALI                                   | Y IMPORT OFFI                                   | INE FILE               |
|                 | <            |                                                                                                    |                                                              |                                                  |                                                              |                                           |                                                       |                                                 |                        |

# Installing the Cyber Vision Sensor Application Using Local Manager after a Configuration Reset

Performing a reset results in a factory default of the device. When this occurs, the Cisco Cyber Vision Sensor Application will be deleted and needs to be installed by using the LM. Refer to Reset Button Options, on page 2 for details.

To re-install the application, perform the following steps:

## Procedure

| Step 1 | Perform reset. Press the physical reset button on the IC3000 device for 30 - 35 seconds and make sure the MGMT cable is not connected.                                                                                                    |
|--------|----------------------------------------------------------------------------------------------------|
| Step 2 | Follow steps 1- 8 from the Cyber Vision Sensor Application in Online Mode, on page 4 section. Also follow step 10, where you connect the USB stick in USB slot 2.                                                                                                    |
|        | <b>Note</b> : Make sure any old sensor installations using this IC3000 device have been erased. Go to <b>Cisco Cyber</b><br><b>Vision &gt; System Administration &gt; Sensors &gt; Management</b> to confirm the IC3000 serial number does not appear.                                                                                           |
| Step 3 | Access the LM GUI using the IP address configured in the Host Management IP address field found in step 5 under the Cyber Vision Sensor Application in Online Mode, on page 4 section. Type the following URL in a web browser: https://< <i>Host-MGMT-IP-Address</i> >:8443 Make sure your MGMT cable has access to the Host Management Subnet. |
| Step 4 | Login to the LM GUI using the credentials admin/newPassword, where new password is the password set in step 7 under the Cyber Vision Sensor Application in Online Mode, on page 4 section.                                                                                                    |
| Step 5 | Download the latest version of signed Cisco Cyber Vision's Sensor Application from the Cisco download site. Go to <b>Applications &gt; Add New &gt; Browse &gt; OK</b> . See the following graphic.                                                                                                    |

#### Figure 15: Add New Application

| cisco Cisco IO | <b>/stems</b><br>x Local Manager |               |             |                                       |                       |               |             | Helio, admin   Log Out   About |
|----------------|----------------------------------|---------------|-------------|---------------------------------------|-----------------------|---------------|-------------|--------------------------------|
| Applications   | Remote Docker Workflow           | Docker Layers | System Info | System Setting                        | System Troubleshoot   | Device Config | User Config |                                |
|                |                                  |               |             |                                       |                       |               |             |                                |
|                |                                  |               |             |                                       |                       |               |             |                                |
|                | C Add Now                        |               |             |                                       |                       |               |             |                                |
|                | • Add New 27 Keiresi             |               |             |                                       |                       |               |             |                                |
|                |                                  |               |             |                                       |                       |               |             |                                |
|                |                                  |               |             |                                       |                       |               |             |                                |
|                |                                  |               |             | Deploy application<br>Application Id: | CiscoCyberVision      |               |             |                                |
|                |                                  |               |             | Select Application Archive            | Browse No filelected. |               |             |                                |
|                |                                  |               |             |                                       | _                     |               |             |                                |
|                |                                  |               |             |                                       |                       |               |             |                                |
|                |                                  |               |             |                                       |                       |               |             |                                |
|                |                                  |               |             |                                       |                       |               |             |                                |
|                |                                  |               |             |                                       |                       |               |             |                                |
|                |                                  |               |             |                                       |                       |               |             |                                |
|                |                                  |               |             |                                       |                       |               |             |                                |
|                |                                  |               |             |                                       |                       |               |             |                                |
|                |                                  |               |             |                                       |                       |               |             |                                |

## **Step 6** Press Activate on the Cisco Cyber Vision Sensor Application.

### Figure 16: Activate the Application

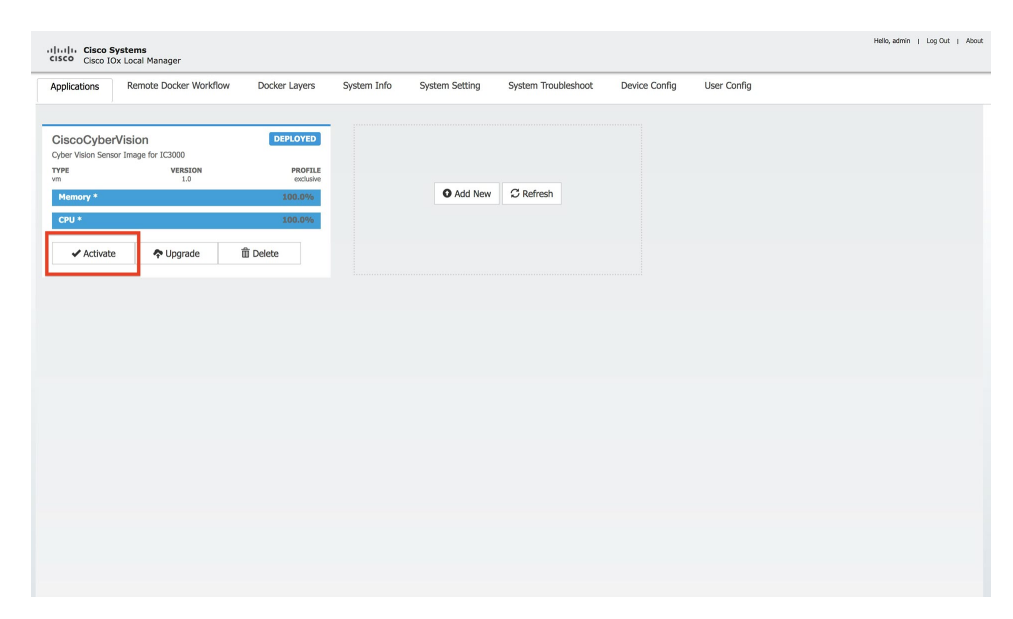

**Step 7** Add the Network Configurations. Click **Edit** on each interface. Each interface name should be mapped exactly in this format, eth0 > iox-bridge0, eth1 > int1, eth2 > int2, eth3 > int3, and eth4 > int4.

| <ul> <li>Network Configurat</li> </ul> | ion                          |                   |        |
|----------------------------------------|------------------------------|-------------------|--------|
| Name                                   | Network Config               | Description       | Action |
| eth0                                   | iox-bridge0                  | none              | edit   |
| eth1                                   | int1                         | none              | edit   |
| eth2                                   | int2                         | none              | edit   |
| eth3                                   | int3                         | none              | edit   |
| eth4                                   | int4                         | none              | edit   |
| eth1 [<br>Description (optional): [    | int1 Data interface via int1 | Interface Setting |        |
| ✓ OK X Cance                           | el                           |                   |        |

#### Figure 17: Network Configuration

Step 8Next, eth1 - eth4 should be configured with Mirror mode Enabled. To enable Mirror mode, go to Edit ><br/>Interface Setting > Enable > OK for eth1 - eth4.

Figure 18: Interface Setting

| Interface Setti   | ng                          |              | ×         |  |  |  |  |  |
|-------------------|-----------------------------|--------------|-----------|--|--|--|--|--|
|                   | IPv4 Setting                |              |           |  |  |  |  |  |
| ◯ Static          | <ul> <li>Dynamic</li> </ul> | ◯ Disable    |           |  |  |  |  |  |
|                   |                             | IPv6 Setting |           |  |  |  |  |  |
| ◯ Static          | <ul> <li>Dynamic</li> </ul> | ◯ Disable    |           |  |  |  |  |  |
| DHCP Client<br>ID |                             |              |           |  |  |  |  |  |
|                   |                             | Mirror Mode  |           |  |  |  |  |  |
| Mirror Mode       | Enabled                     |              |           |  |  |  |  |  |
|                   |                             |              | OK Cancel |  |  |  |  |  |

**Step 9** Add the Peripheral Configuration. Go to **Peripheral Configuration > edit > Port:1usb1 > OK**.

#### Figure 19: Peripheral Configuration

| <ul> <li>Peripheral Col</li> </ul>                           | nfiguration           |          |             |        |
|--------------------------------------------------------------|-----------------------|----------|-------------|--------|
| Device Type                                                  | Name                  | Label    | Status      | Action |
| USB_port                                                     |                       | USB1     | Not present | edit   |
| Device Type                                                  | LICP port             | _        |             |        |
| Port:1usb1                                                   |                       | <u> </u> |             |        |
| Port:1usb1 Label:                                            | USB1                  | <u>_</u> |             |        |
| <ul> <li>Port:1usb1</li> <li>Label:</li> <li>pid:</li> </ul> | USB1<br>Not available |          |             |        |

The following shows an example of the Added Peripheral Configuration.

## Figure 20: Added Peripheral Configuration

| Peripheral Configuration |            |       |         |        |  |  |  |  |
|--------------------------|------------|-------|---------|--------|--|--|--|--|
| Device Type              | Name       | Label | Status  | Action |  |  |  |  |
| USB_port                 | Port:1usb1 | USB1  | Present | edit   |  |  |  |  |
| • Add Peripheral         |            |       |         |        |  |  |  |  |

# Step 10From the Cisco Cyber Vision Resources Tab, click Activate App to activate the application.Figure 21: Activate Application

| plications     | Remote Docker Workflow        | Docker Layers       | System Info   | System Setting | Syster       | m Troubleshoot                       | Device         | Config         | User Config | CiscoCyberVision  |        |              |  |
|----------------|-------------------------------|---------------------|---------------|----------------|--------------|--------------------------------------|----------------|----------------|-------------|-------------------|--------|--------------|--|
| Resources      | App-info App-Config           | App-DataDir         | Logs          |                |              |                                      |                |                |             |                   |        |              |  |
| Resources      |                               |                     |               |                |              |                                      |                |                |             |                   |        | 🖌 Activate A |  |
| • Resource I   | Profile                       |                     |               |                | ,            | <ul> <li>Network Configu</li> </ul>  | uration        |                |             |                   |        |              |  |
| Profile:       | exclusive 💌                   |                     |               |                |              | Name                                 | ,              | Vetwork Config |             | Description       | Action |              |  |
| CPU            | 10260                         | cpu-units           |               |                |              | eth0                                 | i              | ox-nat0        |             | none              | edit   |              |  |
| Memory         | 6400                          | MB                  |               |                |              | eth1 Not Configur                    |                | Not Configured |             | none              |        |              |  |
| Disk           | 10                            | MB                  |               |                | eth2<br>eth3 |                                      | Not Configured |                |             | none              | edit   | edit         |  |
| Vcpu           | 4                             |                     |               |                |              |                                      | 1              | Not Configured |             | none edit         |        | edit         |  |
| Avail. CPU (cp | ou-units) 10260 Avail. Memory | (MB) 6400 Avail. Di | sk (MB) 81010 |                |              | eth4 Not Configured                  |                |                |             |                   |        |              |  |
|                |                               |                     |               |                |              | eth1                                 | lint1          | Data interface | uia inti    | Interface Settion |        |              |  |
|                |                               |                     |               |                |              | Description (ontional):              |                | Data internate | 416 ITL1    | Interface occurry |        |              |  |
|                |                               |                     |               |                |              | beachpaon (opconar).                 | ·              |                |             |                   |        |              |  |
|                |                               |                     |               |                |              | √ок ×с                               | Cancel         |                |             |                   |        |              |  |
|                |                               |                     |               |                | ,            | <ul> <li>Peripheral Confi</li> </ul> | iguration      |                |             |                   |        |              |  |
|                |                               |                     |               |                |              | Device Type                          | Name           |                | Label       | Status            |        | Action       |  |
|                |                               |                     |               |                |              | USB_port                             | Port:1u        | ısb1           | USB1        | Present           |        | edit         |  |
|                |                               |                     |               |                |              | O Add Peripheral                     |                |                |             |                   |        |              |  |
|                |                               |                     |               |                |              | • Add Peripheral                     |                |                |             |                   |        |              |  |

# **Step 11** The next step is to start up the application. Go to **Applications > Start App**.

#### Figure 22: Start Application

| cisco <sub>Cis</sub> | co Systems<br>co IOx Local Manager |                      |             |                |                     |               |             |                  | Hello, admin | Log Out | About |
|----------------------|------------------------------------|----------------------|-------------|----------------|---------------------|---------------|-------------|------------------|--------------|---------|-------|
| Application          | s Remote Docker Workflow           | Docker Layers        | System Info | System Setting | System Troubleshoot | Device Config | User Config | CiscoCyberVision |              |         |       |
| CiscoCi              | ther lision                        | ACTIVATED            |             |                |                     |               |             |                  |              |         |       |
| Cyber Vision         | Sensor Image for IC3000            |                      |             |                |                     |               |             |                  |              |         |       |
| VTT                  | VERSION<br>1.0                     | PROFILE<br>exclusive |             |                |                     |               |             |                  |              |         |       |
| Memory               | •                                  | 100.0%               |             | O Add New      | C Refresh           |               |             |                  |              |         |       |
| CPU *                |                                    | 100.0%               |             |                |                     |               |             |                  |              |         |       |
| ▶ 5                  | tart Ø Deactivate                  | 🌣 Manage             |             |                |                     |               |             |                  |              |         |       |
|                      |                                    |                      |             |                |                     |               |             |                  |              |         |       |
|                      |                                    |                      |             |                |                     |               |             |                  |              |         |       |
|                      |                                    |                      |             |                |                     |               |             |                  |              |         |       |
|                      |                                    |                      |             |                |                     |               |             |                  |              |         |       |
|                      |                                    |                      |             |                |                     |               |             |                  |              |         |       |
|                      |                                    |                      |             |                |                     |               |             |                  |              |         |       |
|                      |                                    |                      |             |                |                     |               |             |                  |              |         |       |
|                      |                                    |                      |             |                |                     |               |             |                  |              |         |       |
|                      |                                    |                      |             |                |                     |               |             |                  |              |         |       |
|                      |                                    |                      |             |                |                     |               |             |                  |              |         |       |
|                      |                                    |                      |             |                |                     |               |             |                  |              |         |       |
|                      |                                    |                      |             |                |                     |               |             |                  |              |         |       |
|                      |                                    |                      |             |                |                     |               |             |                  |              |         |       |
|                      |                                    |                      |             |                |                     |               |             |                  |              |         |       |

- **Step 12** The application is now in a running state.
- **Step 13** Plug in the MGMT cable so that it has access to the Collection Network. The Cyber Vision sensor should show as "connected" under the Sensor status.

Figure 23: Cyber Vision Sensors

| -ilialia<br>cisco                                                                      | CYBER VISION                            |                                                                                         |                                                                                                    |                                                                                    |                                                                                            |                                                                            |                                                                                     | © 12                                                                           | 8 ~                                               |
|----------------------------------------------------------------------------------------|-----------------------------------------|-----------------------------------------------------------------------------------------|----------------------------------------------------------------------------------------------------|------------------------------------------------------------------------------------|--------------------------------------------------------------------------------------------|----------------------------------------------------------------------------|-------------------------------------------------------------------------------------|--------------------------------------------------------------------------------|---------------------------------------------------|
| ()<br>19<br>10<br>10<br>10<br>10<br>10<br>10<br>10<br>10<br>10<br>10<br>10<br>10<br>10 | Explore<br>Reports<br>Events<br>Monitor | System System Source Management Capture Users Sustain Events                            | Sensors<br>From this page, you can manay<br>Sensors can also be remotely a<br>can receive its data.<br>IMPORTANT: the Cisco IC300<br>sensor manually" button below | te sensors in online anc<br>ind securely rebooted,<br>0 Industrial Compute 0<br>v. | l offline modes and gene<br>shut down, and erased. <sup>1</sup><br>Gateway device should a | erate provisioning pack<br>When a sensor connec<br>always be installed mar | ages to deploy Cisco Cy<br>ts for the first time, you<br>uually. To complete the in | ber Vision on remote s<br>must authorize it so th<br>nstallation click the "In | ensors.<br>e Center<br>stall                      |
| 3                                                                                      | Search                                  | <ul> <li>▲ API</li> <li>♣ License</li> <li>✿ LDAP Settings</li> <li>♥ pxGrid</li> </ul> | Name                                                                                                    | IP<br>192.168.69.37<br>192.168.69.50                                               | Version<br>3.0.0+201910212100<br>3.0.0+201910212100                                        | Status Connected Connected                                                 | Processing status Walting for data Normally processing                              | Capture Mode <sup>©</sup> All All                                              | Uptime<br>6d 3h 2<br>3m 53s<br>8d 2h 5<br>7m 25s  |
|                                                                                        |                                         |                                                                                         | FCH2309Y00U     OFFLINE SENSOR     FCH2307Y02C                                                                                                    | 192.168.69.27<br>N/A<br>192.168.69.44                                              | 3.0.0+201910212100<br>N/A<br>3.0.0+201910212100                                            | ) Connected<br>Unknown ©SSH<br>) Connected                                 | Waiting for data Not enrolled Pending data TATL SENSCIP MANULATI                    |                                                                                | 20d 22<br>h 38m<br>34s<br>N/A<br>5d 22h<br>33m 2s |
|                                                                                        |                                         |                                                                                         |                                                                                                    |                                                                                    |                                                                                            | + INS                                                                      | TALL SENSOR MANUALL                                                                 |                                                                                | INEFILE                                           |

**Step 14** Connect any on-site switches that have SPAN configured to data ports 1-4 to begin passing traffic to the Cisco Cyber Vision

 $^{\odot}$  2019–2021 Cisco Systems, Inc. All rights reserved.